# CSV files

### Andrew Ba Tran

# Contents

| What a csv file looks like                    | 1        |
|-----------------------------------------------|----------|
| What a csv file looks like on the inside      | 2        |
| Importing CSV files                           | <b>2</b> |
| Two ways to get data                          | 2        |
| Get the URL                                   | 2        |
| $\operatorname{read.csv}()$                   | 3        |
| The other way to import the data: Download it | 4        |
| Recall: How to change directories in RStudio  | 5        |
| Importing local csv data                      | 5        |
| stringsAsFactors=F                            | 5        |
| Using read_csv() from the readr package       | 6        |
| Exporting CSV files                           | 6        |
| Exporting data frames with NA                 | 6        |
| Your turn                                     | 6        |

This is from the second chapter of learn.r-journalism.com.

Comma separated files are the most common way to save spreadsheets that doesn't require a paid program from Microsoft to open.

### What a csv file looks like

### CSV file names end with a $\boldsymbol{.csv}$

| Admissions_to_DMHAS_Addiction_Treatment_by_Town_Yearand_Month.csv |                                                      |                                                                    |                                                                           |                                     |                                 |                                                              |                                                        |           |                           |
|-------------------------------------------------------------------|------------------------------------------------------|--------------------------------------------------------------------|---------------------------------------------------------------------------|-------------------------------------|---------------------------------|--------------------------------------------------------------|--------------------------------------------------------|-----------|---------------------------|
| 🖹 🛅 🖏 🔚 🚔 ڭ 🖋 🛛 🗣 Search in Sheet                                 |                                                      |                                                                    |                                                                           |                                     |                                 |                                                              |                                                        | ) »       |                           |
| 1                                                                 | A Home                                               | Layout                                                             | Tables                                                                    | Charts                              | SmartA                          | rt Forr                                                      | nulas                                                  | >> /      | <ul> <li>↓ ↓ ▼</li> </ul> |
| E                                                                 | dit                                                  | Font                                                               |                                                                           | Alignment                           | Numb                            | er                                                           | Format                                                 | Cells     | 6                         |
|                                                                   | Calib                                                | ori (Body)                                                         | ▼ 12 ▼                                                                    |                                     | General                         | •                                                            | ≤₹                                                     | <b>-</b>  | - A                       |
| Pa                                                                | ste B                                                | ΙU                                                                 |                                                                           | Align                               | <b>S v</b> %                    | Con                                                          | nditional Sty                                          | les Actio | ns Tł                     |
|                                                                   | A1                                                   | ÷ 🛞                                                                | 💿 (• f:                                                                   | 🗴 FiscalYe                          | ar                              |                                                              |                                                        |           | -                         |
|                                                                   | A                                                    | В                                                                  | С                                                                         | D                                   | E                               | F                                                            | G                                                      | Н         | =                         |
| 1                                                                 | FiscalYear                                           | MonthYear                                                          | Town                                                                      | AdmMonth                            | EVMonthOrd                      | AdmVoar                                                      | A                                                      |           |                           |
| 2                                                                 | 2014                                                 |                                                                    |                                                                           |                                     | Frivionuloru                    | Auntreal                                                     | Monthiotal                                             |           |                           |
|                                                                   | 2014                                                 | 13-Jul                                                             | Ansonia                                                                   | 7                                   | 1                               | 2013                                                         | Month I otal<br>42                                     |           |                           |
| 3                                                                 | 2014                                                 | 13-Jul<br>13-Aug                                                   | Ansonia<br>Ansonia                                                        | 7                                   | 1<br>2                          | 2013<br>2013                                                 | Month I otal<br>42<br>43                               |           |                           |
| 3<br>4                                                            | 2014<br>2014<br>2014                                 | 13-Jul<br>13-Aug<br>13-Sep                                         | Ansonia<br>Ansonia<br>Ansonia                                             | 7<br>8<br>9                         | 1<br>2<br>3                     | 2013<br>2013<br>2013<br>2013                                 | Month I otal<br>42<br>43<br>39                         |           |                           |
| 3<br>4<br>5                                                       | 2014<br>2014<br>2014<br>2014                         | 13-Jul<br>13-Aug<br>13-Sep<br>13-Oct                               | Ansonia<br>Ansonia<br>Ansonia<br>Ansonia                                  | 7<br>8<br>9<br>10                   | 1<br>2<br>3<br>4                | 2013<br>2013<br>2013<br>2013<br>2013                         | Month I otal<br>42<br>43<br>39<br>33                   |           |                           |
| 3<br>4<br>5<br>6                                                  | 2014<br>2014<br>2014<br>2014<br>2014                 | 13-Jul<br>13-Aug<br>13-Sep<br>13-Oct<br>13-Nov                     | Ansonia<br>Ansonia<br>Ansonia<br>Ansonia<br>Ansonia                       | 7<br>8<br>9<br>10<br>11             | 1<br>2<br>3<br>4<br>5           | 2013<br>2013<br>2013<br>2013<br>2013<br>2013                 | Month   ota <br>42<br>43<br>39<br>33<br>38             |           |                           |
| 3<br>4<br>5<br>6<br>7                                             | 2014<br>2014<br>2014<br>2014<br>2014<br>2014<br>2014 | 13-Jul<br>13-Aug<br>13-Sep<br>13-Oct<br>13-Nov<br>13-Dec           | Ansonia<br>Ansonia<br>Ansonia<br>Ansonia<br>Ansonia<br>Ansonia            | 7<br>8<br>9<br>10<br>11<br>12       | 1<br>2<br>3<br>4<br>5<br>6      | 2013<br>2013<br>2013<br>2013<br>2013<br>2013<br>2013<br>2013 | Month   otal<br>42<br>43<br>39<br>33<br>38<br>45       |           |                           |
| 3<br>4<br>5<br>6<br>7<br>8                                        | 2014<br>2014<br>2014<br>2014<br>2014<br>2014<br>2014 | 13-Jul<br>13-Aug<br>13-Sep<br>13-Oct<br>13-Nov<br>13-Dec<br>14-Jan | Ansonia<br>Ansonia<br>Ansonia<br>Ansonia<br>Ansonia<br>Ansonia<br>Ansonia | 7<br>8<br>9<br>10<br>11<br>12<br>12 | 1<br>2<br>3<br>4<br>5<br>6<br>7 | 2013<br>2013<br>2013<br>2013<br>2013<br>2013<br>2013<br>2013 | Month   otal<br>42<br>43<br>39<br>33<br>38<br>45<br>35 |           |                           |

### What a csv file looks like on the inside

This explains the values separated with commas part of the file name.

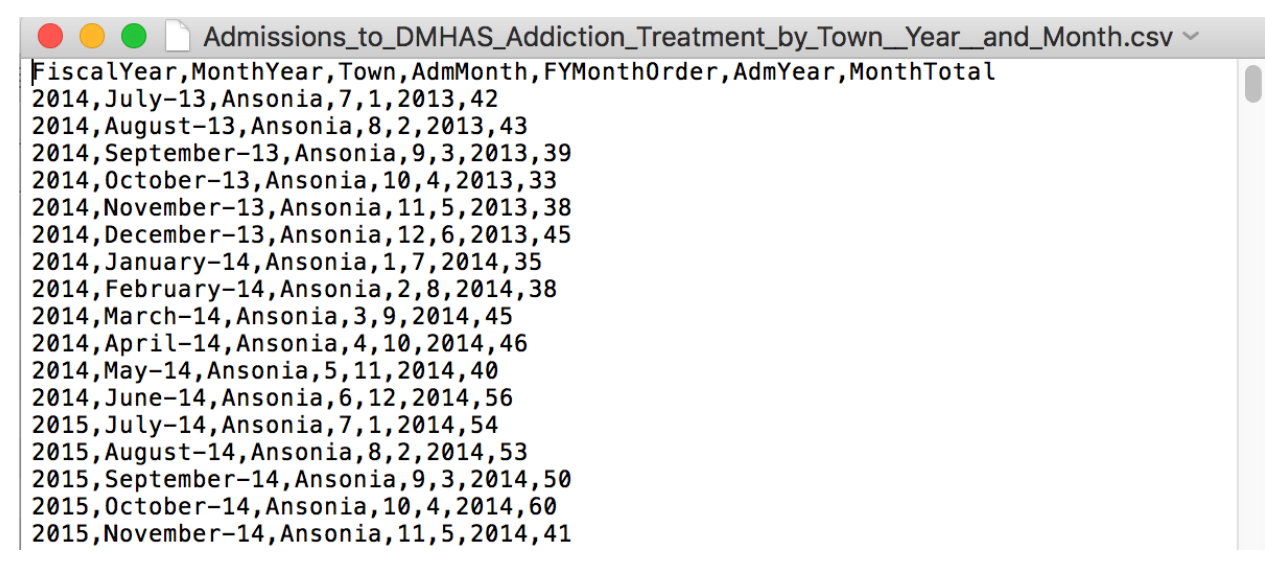

# Importing CSV files

- Importing CSV is part of base R, no package needed
- But we're going to use a package anyway, **readr**

### Two ways to get data

- If you have the URL address
  - If the csv file exists on the internet, you don't have to download it to your local machine and then import it, you can import it to R directly from the web using the link
- If you have the file on your computer

### Get the URL

If you have the link to a CSV file, right click the link of the data and click **Copy Link Address**. This data set can be found on the Connecticut Open Data Portal.

| 1  | SODA API                                              |
|----|-------------------------------------------------------|
| 8  | OData 🔹                                               |
| 9  | Print 4                                               |
| 10 | Download -                                            |
| 11 |                                                       |
| 12 | Download a copy of this dataset in a static<br>format |
| 1  |                                                       |
| 2  | Download As                                           |
| 3  | CSV<br>Open Link in New Tab                           |
| 4  | CSV Open Link in New Window                           |
| 5  | JSO Open Link in Incognito Window                     |
| 6  | RDF Save Link As                                      |
| 7  | RSS Copy Link Address                                 |
| 8  | TSV Copy                                              |
| 9  | XML Search Google for "CSV"                           |
| 10 | Print                                                 |
| 11 | ① 1Password                                           |
| 12 | Block element                                         |

### read.csv()

The Base R function to import a CSV file is read.csv(). Just put the URL address in quotation marks and add the stringsAsFactors=F (In this code we're using the function head()- this returns 6 rows by default, but we want to look at 10, so we'll specify that when we call the function head(data, 10))

df\_csv <- read.csv("https://data.ct.gov/api/views/iyru-82zq/rows.csv?accessType=DOWNLOAD", stringsAsFac head(df\_csv, 10)

| ##     |    | FiscalYear | MonthYear    | Town      | AdmMonth | FYMonthOrder | AdmYear |
|--------|----|------------|--------------|-----------|----------|--------------|---------|
| <br>## | 1  | 2014       | Jul v-13     | Angonia   | 7        | 1            | 2013    |
| ππ<br> | 1  | 2014       | July 10      | AIISOIIIa | 1        | 1            | 2013    |
| ##     | 2  | 2014       | August-13    | Ansonia   | 8        | 2            | 2013    |
| ##     | 3  | 2014       | September-13 | Ansonia   | 9        | 3            | 2013    |
| ##     | 4  | 2014       | October-13   | Ansonia   | 10       | 4            | 2013    |
| ##     | 5  | 2014       | November-13  | Ansonia   | 11       | 5            | 2013    |
| ##     | 6  | 2014       | December-13  | Ansonia   | 12       | 6            | 2013    |
| ##     | 7  | 2014       | January-14   | Ansonia   | 1        | 7            | 2014    |
| ##     | 8  | 2014       | February-14  | Ansonia   | 2        | 8            | 2014    |
| ##     | 9  | 2014       | March-14     | Ansonia   | 3        | 9            | 2014    |
| ##     | 10 | 2014       | April-14     | Ansonia   | 4        | 10           | 2014    |
| ##     |    | MonthTotal |              |           |          |              |         |
| ##     | 1  | 42         |              |           |          |              |         |
| ##     | 2  | 43         |              |           |          |              |         |
| ##     | 3  | 39         |              |           |          |              |         |
| ##     | 4  | 33         |              |           |          |              |         |
| ##     | 5  | 38         |              |           |          |              |         |
|        |    |            |              |           |          |              |         |

| ## | 6  | 45 |
|----|----|----|
| ## | 7  | 35 |
| ## | 8  | 38 |
| ## | 9  | 45 |
| ## | 10 | 46 |

### The other way to import the data: Download it

When you right click on the link, instead of clicking Copy Link Address– this time, click Save Link As...

| 10 | Downle | oad 🗸 🗸                       |
|----|--------|-------------------------------|
| 11 | D      |                               |
| 12 | forma  | t this dataset in a static    |
| 1  |        |                               |
| 2  | Dow    | nload As                      |
| 3  | CS.    | Open Link in New Tab          |
| 4  | CS     | Open Link in New Window       |
| 5  | JS     | Open Link in Incognito Window |
| 6  | R      | Save Link As                  |
| 7  | RS     | Copy Link Address             |
| 8  | тя     | Copy                          |
| 9  | XN     | Search Google for "CSV"       |
| 10 |        |                               |
| 11 |        | U 1Password                   |
| 12 |        | md Copy as Markdown           |
| 1  |        | ➢ DataMiner-Get Similar       |
| 2  |        | Inspect                       |

Save to your working directory.

After saving to the directory, click on the circle arrow on the right to refresh the files to make sure it's there.

| ☆ Home > Documents > Github > importing_data |          |                       | <br>Refresh file listing |
|----------------------------------------------|----------|-----------------------|--------------------------|
| A Name                                       | Size     | Modified              | Kenesh nie usting        |
| <b>1</b>                                     |          |                       |                          |
| 😨 importing_data.Rpres                       | 2.9 KB   | Feb 21, 2017, 9:03 PM |                          |
| 这 importing_data.Rproj                       | 205 B    | Feb 21, 2017, 8:33 PM |                          |
| 🧰 importing_data-figure                      |          |                       |                          |
| 🚔 images                                     |          |                       |                          |
| importing data.md                            | 303.6 KB | Feb 21, 2017, 9:04 PM |                          |

### Recall: How to change directories in RStudio

Either by typing setwd("/directory/where/you/want") or by clicking in the menu up top Session > Set Working Directory > Choose Directory...

| Code                                                 | View                                     | Plots                            | Session                                  | Build                                   | Debug                   | Profile       | Tools           | Window                        | Help            |            |             |
|------------------------------------------------------|------------------------------------------|----------------------------------|------------------------------------------|-----------------------------------------|-------------------------|---------------|-----------------|-------------------------------|-----------------|------------|-------------|
| •••                                                  |                                          |                                  | New Se                                   | ssion                                   |                         |               |                 |                               |                 |            | ~/Docu      |
| ව_                                                   | rting_data.                              | 🗗 🚔                              | Interrup<br>Termina                      | ot R<br>ate R                           |                         |               | ldins 👻         |                               |                 |            |             |
| \$                                                   | 26                                       | ABC                              | Restart                                  | R                                       |                         | <b>企</b> 器F10 |                 |                               |                 |            |             |
| 81<br>82 -<br>83                                     | strings/                                 | AsFactor                         | Set Wo<br>Load W                         | r <mark>king Di</mark><br>orkspac       | rectory                 |               | To Pro<br>To So | oject Direct<br>ource File Lo | tory<br>ocation |            |             |
| 84<br>85                                             | Why?                                     |                                  | Save W                                   | orkspac                                 | e As                    | _             | Choo            | se Director                   | v               | ۲۲         | Select an   |
| 86                                                   | Blame st                                 | tatistic                         | Clear W                                  | /orkspac                                | ce                      |               |                 |                               | -               |            | (^슙H)       |
| 87<br>88<br>89                                       | Back whe                                 | en R was                         | Quit Se                                  | ssion                                   |                         |               | it as w         | e use it n                    | WO              |            |             |
| 90<br>91 ₹<br>92                                     | The othe                                 | er way t                         | o import                                 | the dat                                 | a: Downl                | oad it        |                 | -                             |                 |            |             |
| 84<br>85<br>86<br>87<br>88<br>89<br>90<br>91 ₹<br>92 | Why?<br>Blame st<br>Back whe<br>The othe | catistic<br>en R was<br>er way t | Save W<br>Clear W<br>Quit Se<br>o import | orkspac<br>/orkspac<br>ssion<br>the dat | e As<br>ce<br>a: Downla | oad it        | Choo            | se Director<br>e use it n     | y               | <u>`ФН</u> | Sele<br>(^û |

### Importing local csv data

Just like before, except instead of the URL, it's the name of the file.

Note: This will only work if the working directory is set to where the csv file is.

df\_csv <- read.csv("data/Admissions\_to\_DMHAS\_Addiction\_Treatment\_by\_Town\_\_Year\_\_and\_Month.csv", strings.

### stringsAsFactors=F

Why?

Blame statisticians.

Back when R was created the users weren't using it as we use it now, with all these different strings.

What happens when you don't use stringsAsFactors=F

```
df_csv <- read.csv("data/Admissions_to_DMHAS_Addiction_Treatment_by_Town_Year__and_Month.csv")
str(df_csv)</pre>
```

### Using read\_csv() from the readr package

**readr** is a package that read rectangular data quickly and assumes characters are strings and not factors by default.

```
## If you don't have readr installed yet, uncomment and run the line below
#install.packages("readr")
library(readr)
df_csv <- read_csv("data/Admissions_to_DMHAS_Addiction_Treatment_by_Town__Year__and_Month.csv")
## Parsed with column specification:
## cols(
##
     FiscalYear = col_integer(),
     MonthYear = col_character(),
##
##
     Town = col_character(),
##
     AdmMonth = col_integer(),
##
     FYMonthOrder = col integer(),
##
     AdmYear = col_integer(),
##
     MonthTotal = col integer()
## )
```

As you can see, the read\_csv() function interpreted the **MonthYear** and **Town** columns as characters and not as Factors as read.csv() did.

# Exporting CSV files

When you're done analyzing or transforming your data, you can save your dataframe as a CSV file with write\_csv() from the readr package.

```
# Pass the write_csv() function the name of the dataframe and what you want to call the file
write_csv(df_csv, "transformed_data.csv")
```

The file will save to your working directory, but you can specify sub directories with the function.

```
# Pass the write_csv() function the name of the dataframe and what you want to call the file
write_csv(df_csv, "data/transformed_data.csv")
```

#### Exporting data frames with NA

Weird quirk alert: Exported files will include NAs so to replace them, pass the variable na="whatever".

```
# This replaces the NAs with blanks
write_csv(df_csv, "data/transformed_data.csv", na="")
```

#### Your turn

Challenge yourself with these exercises so you'll retain the knowledge of this section.

Instructions on how to run the exercise app are on the intro page to this section.